1. Öffnet den Link zum Anmeldungsportal <u>https://mainz.tbkapp.de/register/kindergarten</u> und klickt auf den Reiter "Kindergärten"

|       | TEDDY<br>KLINIK<br>MAINZ |              |          |
|-------|--------------------------|--------------|----------|
| Login | StudentInnen             | Kindergärten | Familien |
|       |                          |              |          |

# Anmeldung für Kindergärten

### Schon mal hiergewesen?

Sofern Sie sich bereits in der Vergangenheit schon einmal für das Teddykrankenhaus beworben bzw. teilgenommen hatten, dann loggen Sie sich bitte hier ein, um sich für das diesjährige Teddykrankenhaus zu bewerben. Sofern Sie noch nie am Teddykrankenhaus teilgenommen oder sich beworben haben, füllen Sie bitte das untenstehende Formular aus.

| PERSÖNLICHE DATEN                                     | DEMO TEDDYKLINIK  |
|-------------------------------------------------------|-------------------|
| Name                                                  | Anzahl der Kinder |
|                                                       | 0                 |
| Ansprechpartner                                       | max. 45 Kinder    |
|                                                       | Wunschzeiträume   |
|                                                       | 14.05.2025        |
| E-Mail-Adresse                                        | 08:30             |
|                                                       | 09:00             |
| Telefonnummer                                         | 09:30             |
|                                                       | 10:00             |
| Straße, Hausnummer                                    | 10:30             |
| PLZ, Ort                                              | 11:00             |
|                                                       | 11:30             |
| □ Ich akzeptiere die <u>Datenschutzbestimmungen</u> . | 12:00             |
| Anmeldung absenden                                    | 12:30             |
|                                                       | 13:00             |
|                                                       |                   |

Bitte tragen Sie in der folgenden Liste die Namen ALLER teilnehmenden Kinder im folgenden Format ein: Vorname Familiename. Wir benötigen diese Angaben für Einverständniserklärung der Eltern sowie für den Urkundendruck. I Hier auf/zuklappen

Kommentar/Nachricht

2. Füllt die **gewünschten Informationen** aus. Gebt bei den **Wunschzeiträumen** alle Zeiträume an, die für euch in Frage kämen. In welchen Zeitslot ihr eingeteilt wurdet, erfahrt ihr dann zu einem späteren Zeitpunkt. (*Aufgrund der großen Nachfrage ist die Wahrscheinlichkeit für einen freien Zeitslot höher, je mehr Zeiträume ihr angebt.*)

|       | TEDDY<br>KLINIK<br>MAINZ |              |          |
|-------|--------------------------|--------------|----------|
| Login | StudentInnen             | Kindergärten | Familien |

## Anmeldung für Kindergärten

#### Schon mal hiergewesen?

Sofern Sie sich bereits in der Vergangenheit schon einmal für das Teddykrankenhaus beworben bzw. teilgenommen hatten, dann loggen Sie sich bitte hier ein, um sich für das diesjährige Teddykrankenhaus zu bewerben. Sofern Sie noch nie am Teddykrankenhaus teilgenommen oder sich beworben haben, füllen Sie bitte das untenstehende Formular aus.

| PERSÖNLICHE DATEN                                    | DEMO TEDDYKLINIK  |
|------------------------------------------------------|-------------------|
| Name                                                 | Anzahl der Kinder |
| Kita Teddybär                                        | 20                |
| Ansprechpartner                                      | max. 45 Kinder    |
| Mia Mustermann                                       | Wunschzeiträume   |
|                                                      | 14.05.2025        |
| E-Mail-Adresse                                       | 08:30             |
| anmeldung-teddyklinik@students.uni-mainz.de          | ✓ 09:00           |
| Telefonnummer                                        | ✓ 09:30           |
| 0123456789                                           | £ 40-00           |
| Straße, Hausnummer                                   | V 10:00           |
| Teddy-Allee 5                                        | ✓ 10:30           |
| PLZ, Ort                                             | 11:00             |
| 00000 Teddyhausen                                    | 11:30             |
| ✓ Ich akzeptiere die <u>Datenschutzbestimmungen.</u> | 12:00             |
| Anmeldung absenden                                   | 12:30             |
|                                                      | 13:00             |

Bitte tragen Sie in der folgenden Liste die Namen ALLER teilnehmenden Kinder im folgenden Format ein: Vorname Familiename. Wir benötigen diese Angaben für Einverständniserklärung der Eltern sowie für den Urkundendruck. I Hier auf/zuklappen

Kommentar/Nachricht

Bitte gebt **ALLE** Namen der Kinder in die Liste ein. Die eingegebenen Daten könnt ihr online jederzeit noch einmal ändern.

| 11:00<br>11:30<br>12:00                                                                                                    | 13:00<br>Bitte tragen Sie in der folgenden Liste die Namen ALLER teilnehmenden<br>Kinder im folgenden Format ein: Vorname Familiename. Wir benötigen<br>diese Angaben für Einverständniserklärung der Eltern sowie für den<br>Urkundendruck. V Hier auf/zuklappen |
|----------------------------------------------------------------------------------------------------|----------------------------------------------------------------------------------------------------|
| 13:00<br>Bitte tragen Sie in der folgenden Liste die Namen ALLER teilnehmenden<br>Kinder im folgenden Format ein: Vorname Familiename. Wir benötigen<br>diese Angaben für Einverständniserklärung der Eltern sowie für den<br>Urkundendruck. * Hier auf/zuklappen | Adile Demir<br>Amaia Garcia<br>Anatolia Rossi<br>Asmara Wijaya<br>Aurore Dubois<br>Emil Hansen<br>Liam O'Connell<br>Sofia Papadopoulos<br>Yuki Tanaka<br>Nia Adebayo<br>Matoe Bodriguez                                                                           |
|                                                                                                    | Kommentar/Nachricht                                                                                                    |

(Die Zeiträume auf dem Beispielfoto entsprechen nicht den tatsächlichen Daten)

3. Im Reiter "Übersicht" seht ihr noch einmal eure Daten zusammengefasst. Bitte geht auf "Passwort ändern" um euch ein **persönliches Passwort anzulegen**. Dieses benötigt ihr, um euch zukünftig im Portal anzumelden, falls ihr z.B. Änderungen an den Daten vornehmen wollt.

| REDDY<br>KLINIK<br>MAINZ                                                                                                    | Kita Teddybär   Logout                                                                                                    |
|----------------------------------------------------------------------------------------------------|----------------------------------------------------------------------------------------------------|
| Übersicht                                                                                                    |                                                                                                    |
| Übersicht   DEMO TEDDYKLINIK   Anzahl der Kinder   20   max. 45 Kinder   Wunschzeiträume   14.05.2025   08:30   ✓ 09:00   ✓ 09:30   ✓ 10:00   ✓ 10:30   11:00   12:200   13:00   Bitte tragen Sie in der folgenden Liste die Namen ALLER teilnehmenden Kinder im folgenden Format ein: Vorname Familiename. Wir benötigen diese Angaben für Einverständniserklärung der Eltern sowie für den Urkundendruck. * Hier aufzuklappen   Kommentar/Nachricht | PERSÖNLICHE DATEN   Name Kita Teddybär   Adresse Teddy-Allee 5, 00000 Teddyhausen   Telefonnummer 0123456789   E-Mail-Adresse anmeidung-teddyklinik@students.uni-mainz.de   Ansprechpartner Mia Mustermann |
| Speichern                                                                                                    |                                                                                                    |

### 4. Anschließend erhaltet ihr eine Anmeldebestätigung per Mail.

Anmeldebestätigung zum Teddykrankenhaus

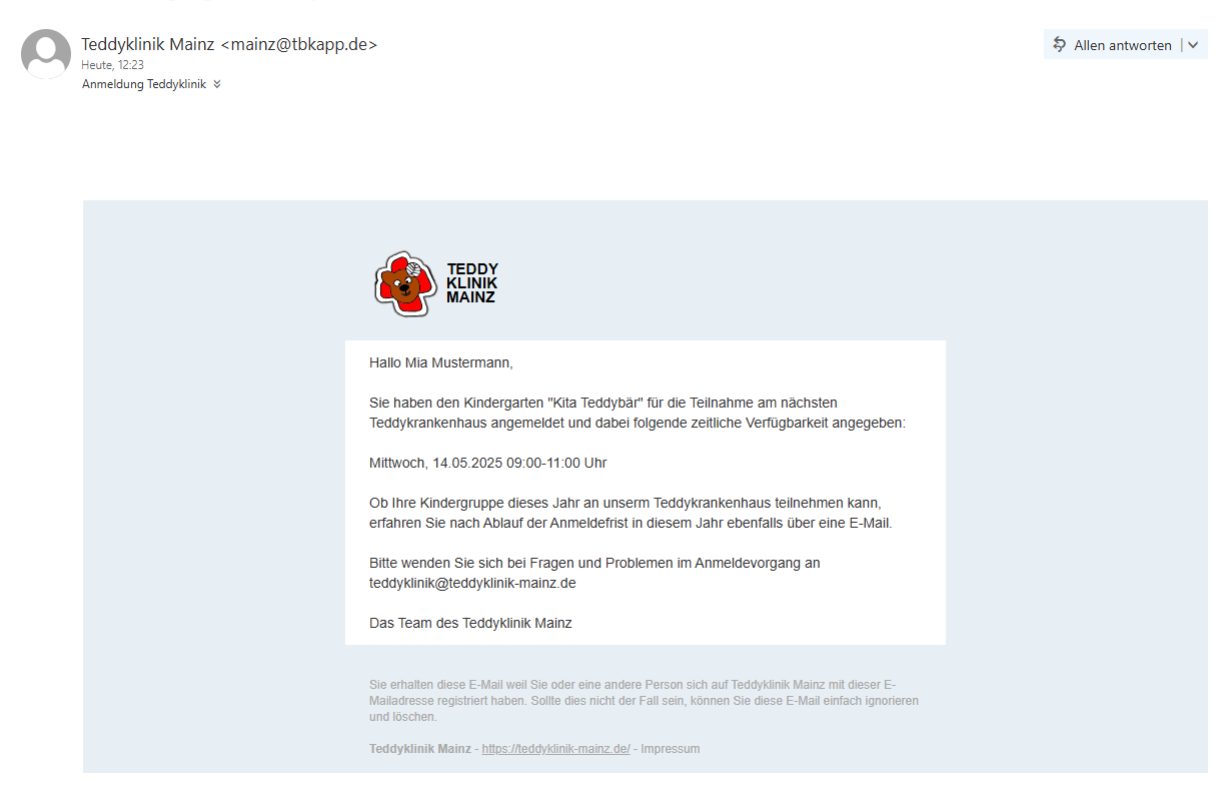

5. Nachdem ihr bereits einmal angemeldet seid, könnt ihr über den Reiter "Login" jederzeit auf euren Account zugreifen. <u>https://mainz.tbkapp.de/login</u>

|   |       | TEDDY<br>KLINIK<br>MAINZ |              |          |  |
|---|-------|--------------------------|--------------|----------|--|
|   | Login | Studentinnen             | Kindergärten | Familien |  |
|   |       |                          |              |          |  |
| · | E-Ma  | ail-Adresse              |              |          |  |
|   | Pass  | wort                     |              |          |  |
|   | Pass  | wort vergessen?<br>jin   |              |          |  |

6. Nachdem die Zuteilung der Zeitslots erfolgt ist, erhaltet ihr eine **Terminbenachrichtigung per Mail**. Bitte den **Termin** über den Link "Bestätigen" oder "Ablehnen" **bestätigen/ablehnen**.

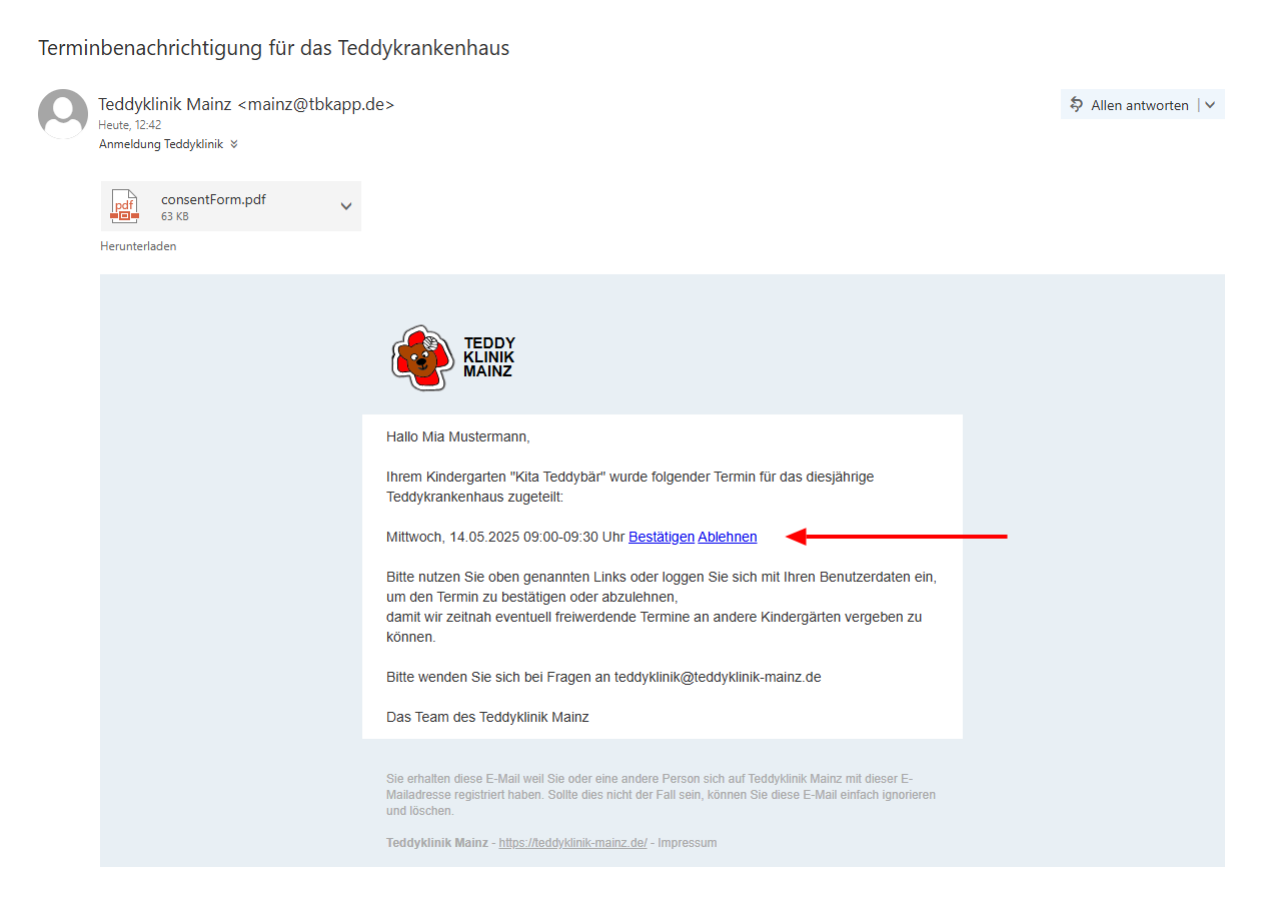

Bei Fragen und weiteren Anliegen, schreibt uns gerne weiterhin eine Mail an anmeldung-teddyklinik@students.uni-mainz.de